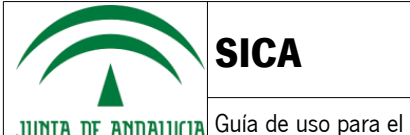

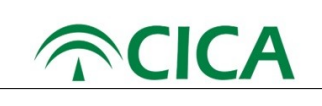

JUNTA DE ANDALUCIA Guía de uso para el Personal Docente e Investigador

## Solución para los certificados no confiables tras la instalación de Autofirma en Mac OS X

Tras una actualización de MAC OS X es posible que los certificados se instalen marcados automáticamente como no confiables, provocando el mal funcionamiento de Autofirma.

Si no son confiables, los certificados se mostraran con un circulo rojo con una cruz negra:

| 🔯 AutoFirma ROOT LOCAL                                      | certificado | 4 oct 2027 13:54:50  | Sistema |
|-------------------------------------------------------------|-------------|----------------------|---------|
| Apple Worldwide Developer Relations Certification Authority | certificado | 7 feb 2023 22:48:47  | Sistema |
| APELLIDOUNOPF APELLIDODOSPF PRUEBASPF - 00000000T           | certificado | 17 may 2020 17:34:26 | Sistema |
| 🔯 AC RAIZ FNMT-RCM                                          | certificado | 1 ene 2030 1:00:00   | Sistema |
| AC FNMT Usuarios                                            | certificado | 28 oct 2029 12:48:58 | Sistema |
| E AC Componentes Informáticos                               | certificado | 27 jun 2028 16:17:50 | Sistema |
| 127.0.0.1                                                   | certificado | 4 oct 2027 13:54:50  | Sistema |
| 🔚 *.juntadeandalucia.es                                     | certificado | 6 feb 2018 9:30:43   | Sistema |

lustración 87: Errores en los certificados

Para solucionar esto, haremos doble click sobre los certificados y marcaremos la opción de "Confiar siempre", tal y como se muestra en la siguiente imagen:

| • • •                                                                                                  | 127.0.0.1                                                       |                                                        |
|----------------------------------------------------------------------------------------------------|-----------------------------------------------------------------|--------------------------------------------------------|
| Certificate<br>Emitido por: AutoFirma<br>Caduca: lunes, 4 de oc<br>central)<br>• Este certificado esta | ROOT LOCAL<br>tubre de 2027, 13:54:5<br>i marcado como fiable j | 0 (hora de verano de Europa<br>para todos los usuarios |
| ▼ Confiar                                                                                              |                                                                 |                                                        |
| Al utilizar este certificado:                                                                          | Confiar siempre                                                 | € ?                                                    |
| SSL (Secure Sockets Layer)                                                                             | Confiar siempre                                                 | 0                                                      |
| Correo seguro (S/MIME)                                                                                 | Confiar siempre                                                 | 0                                                      |
| Autenticación ampliable (EAP)                                                                          | Confiar siempre                                                 |                                                        |
| Seguridad IP (IPsec)                                                                                   | Confiar siempre                                                 | 0                                                      |
| Firma de código                                                                                        | Confiar siempre                                                 | 0                                                      |
| Impresión de fecha                                                                                     | Confiar siempre                                                 |                                                        |
| Política básica X.509                                                                                  | Confiar siempre                                                 |                                                        |
| ▼ Detalles                                                                                             |                                                                 |                                                        |
| Nombre del sujeto                                                                                      |                                                                 |                                                        |
| Nombre comúr                                                                                           | 127.0.0.1                                                       |                                                        |
| Nombre del emisor                                                                                      | ·                                                               |                                                        |

lustración 88: solucionar Errores en los certificados

Una vez hecho esto,podremos observar como los certificados pasan a tener el circulo azul con aspa blanca, indicando que son de confianza y permitiendo el correcto funcionamiento de Autofirma:

| _   |                                                             |             |                      |         |
|-----|-------------------------------------------------------------|-------------|----------------------|---------|
| 6   | AutoFirma ROOT LOCAL                                        | certificado | 4 oct 2027 13:54:50  | Sistema |
|     | Apple Worldwide Developer Relations Certification Authority | certificado | 7 feb 2023 22:48:47  | Sistema |
| ▶ 🔚 | APELLIDOUNOPF APELLIDODOSPF PRUEBASPF - 00000000T           | certificado | 17 may 2020 17:34:26 | Sistema |
|     | AC RAIZ FNMT-RCM                                            | certificado | 1 ene 2030 1:00:00   | Sistema |
|     | AC FNMT Usuarios                                            | certificado | 28 oct 2029 12:48:58 | Sistema |
|     | AC Componentes Informáticos                                 | certificado | 27 jun 2028 16:17:50 | Sistema |
| 10  | 127.0.0.1                                                   | certificado | 4 oct 2027 13:54:50  | Sistema |
|     | *.juntadeandalucia.es                                       | certificado | 6 feb 2018 9:30:43   | Sistema |
|     |                                                             |             |                      |         |

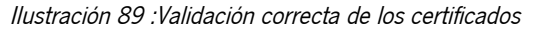

| Guia_convocatoria_Complementos_Autonomicos_v1.0.2 | Página 49 de 49                    |  |
|---------------------------------------------------|------------------------------------|--|
| Versión: 1.0.2                                    | Fecha de actualización: 06/02/2019 |  |